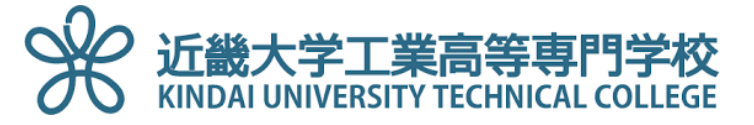

# ESET Endpoint Antivirus インストールマニュアル

- 第1章. Google へのログイン
- 第2章. Googleドライブへのアクセスとチームドライブ
- 第3章. インストールプログラムの開始
- 第4章. コンピュータの検査(ウイルスチェック)
- 第5章 アップデートの設定

第6章.スケジューラーの設定(定期チェック)

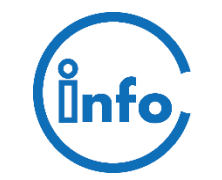

2021年2月改訂版 情報処理教育センター

### 1. Googleへのログイン

### ①ブラウザ(Chromeを推奨)を起動し、下記URLへアクセス。

https://www.google.co.jp

| $\bullet \bullet \bullet \checkmark \square$ | a google.co.jp C                |          |            | 0+  |
|----------------------------------------------|---------------------------------|----------|------------|-----|
| Googleについて ストフ                               | ,                               | Gmail 画像 | <b>ロ</b> ク | ห่ว |
|                                              |                                 | <        |            |     |
|                                              |                                 |          |            |     |
|                                              |                                 | 1        |            |     |
|                                              |                                 |          |            |     |
|                                              |                                 |          |            |     |
|                                              | 3                               |          |            |     |
|                                              | Google 校索 I'm Feeling Lucky     |          |            |     |
|                                              | グランドキャニオンから富士山まで。家にいながら世界中を旅しよう |          |            |     |
| 日本                                           |                                 |          |            |     |
| 広告 ビジネス ジ                                    | 検索の仕組み                          | プライバシー   | 規約         | 設定  |

### ② 近大高専のGmailアドレス(\*\*\*\*\*@ktc.ac.jp)

| in accounts.google.com ①                                                                    |                                                                                                    |
|---------------------------------------------------------------------------------------------|----------------------------------------------------------------------------------------------------|
| Google<br>ログイン<br>お客様の Google アカウントを使用<br>メールアドレスまたは電話等す<br>@ktt.ac.jp                      | ※本科であればgから始まるもの<br>(例:g26190@ktc.ac.jp)                                                                                                    |
| メールアドレスを忘れた場合<br>ご自分のパソコンでない場合は、シークレット ブラウ<br>ジングウィンドウを使用してログインしてください。<br>詳細<br>アカウントを作成 次へ | ※専攻科であればsで始まるもの<br>(例:s26190@ktc.ac.jp)                                                                                                    |
| a eccurits.google.com C D                                                                   | Ø +                                                                                                    |
| Coogle                                                                                      | パスワードは情報センター                                                                                                    |
| パスワードをお忘れの場合 次へ                                                                             | から通知されたもの                                                                                                    |
|                                                                                             | ▲ secontagooglacom   C     Coogle   D/D/L     Sakko Google ZhDDDD Kake   Bellen Google ZhDDDD Kake     N-DZPIKJARKARE   N-DZPIKJARKARE     Babourty DDD Kake   Bellen Google ZhDDDD Kake     Z   NDDD Kake     Z   Secontagoogle com     C   Secontagoogle com     C   Secontagoogle com     C   Secontagoogle com     C   Secontagoogle com     C   Secontagoogle com     C   Secontagoogle com     C   Secontagoogle com     C   Coogle     Secontagoogle com   C |

### 2. Googleドライブへのアクセスと「共有ドライブ」

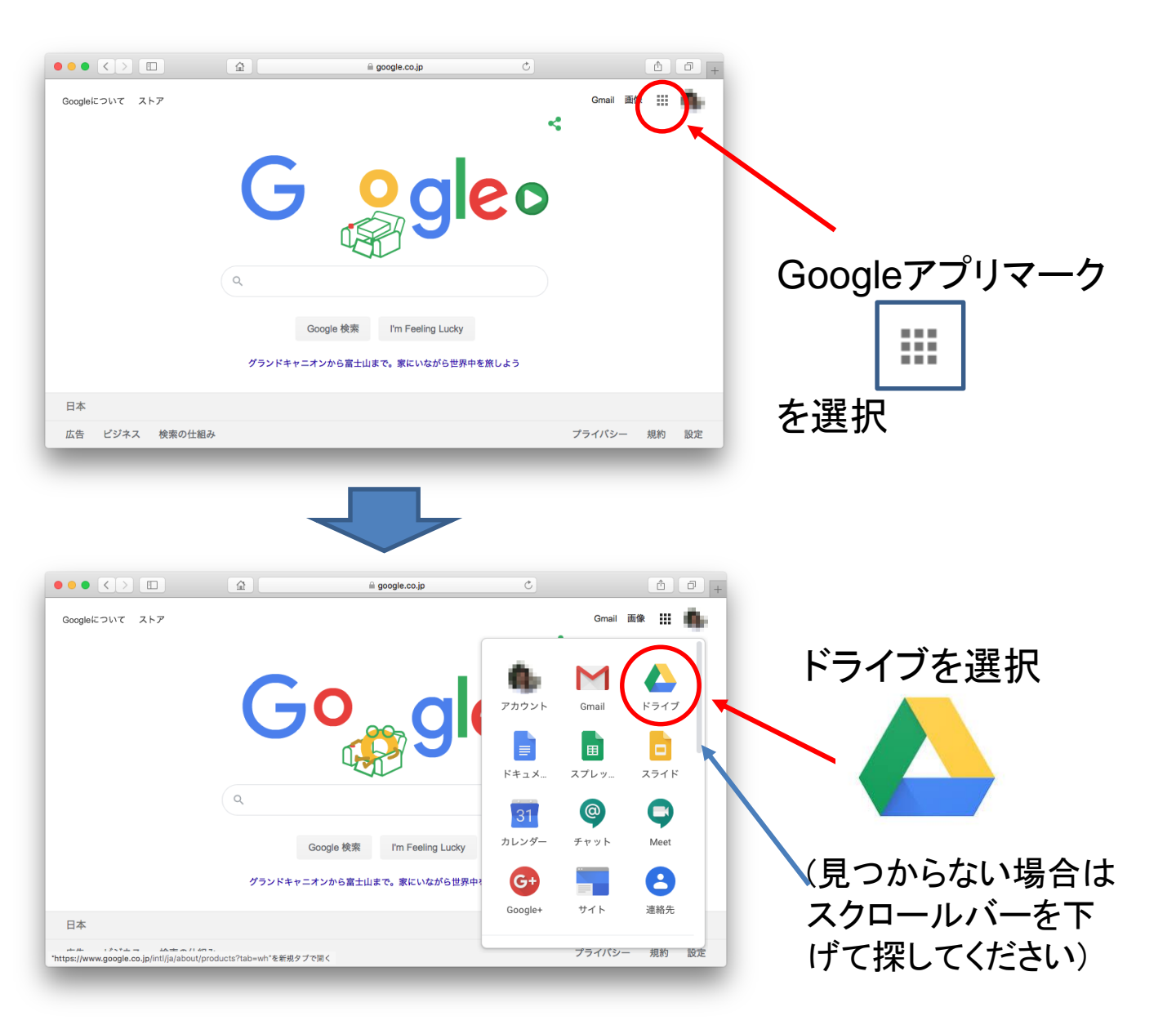

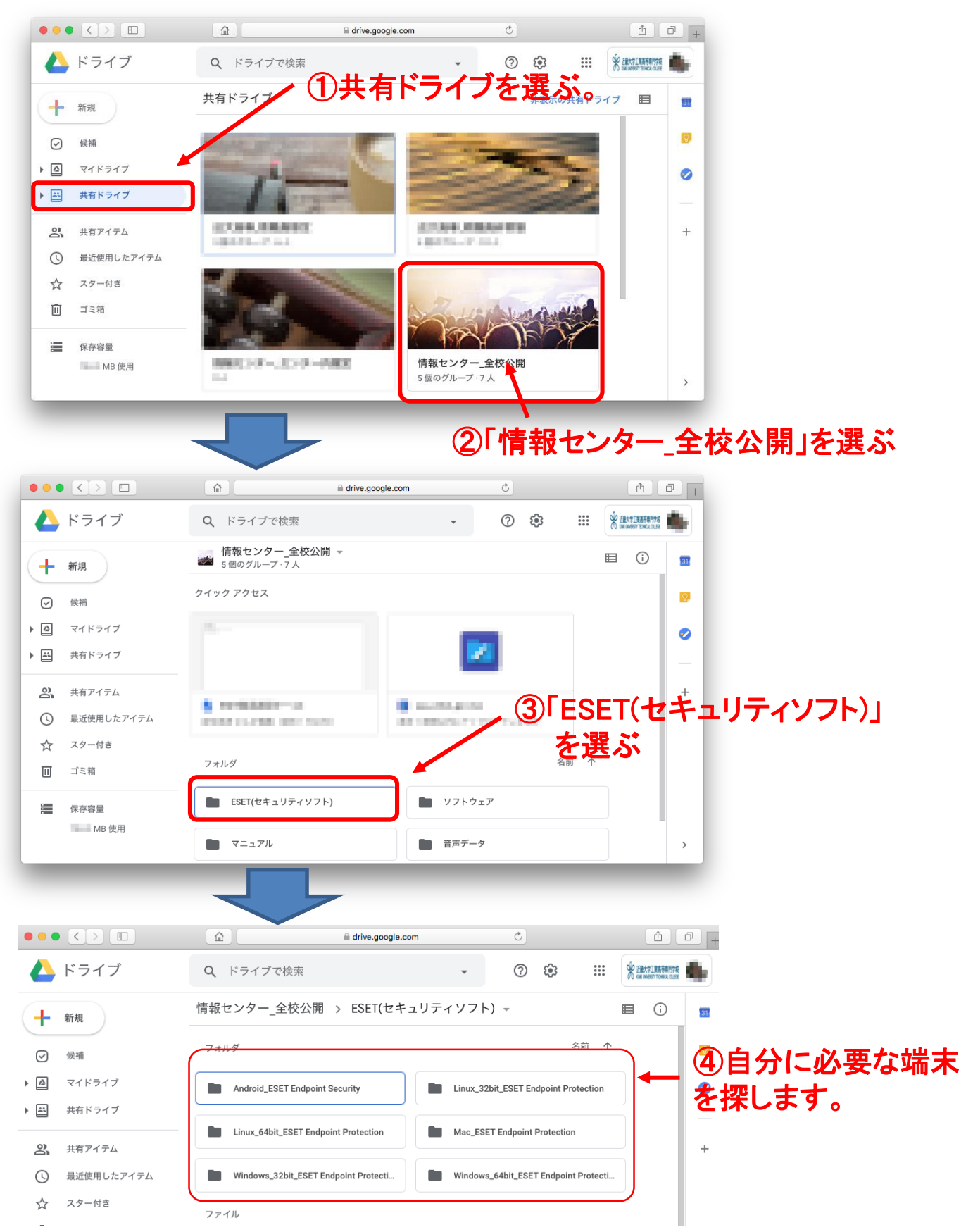

※ここから先は例としてWindows\_64bitをダウンロードします。自分の端末がどれかわからない場合は別紙マニュアル

「No.109、アンインストール方法及びbit確認方法.doc」を確認下さい。

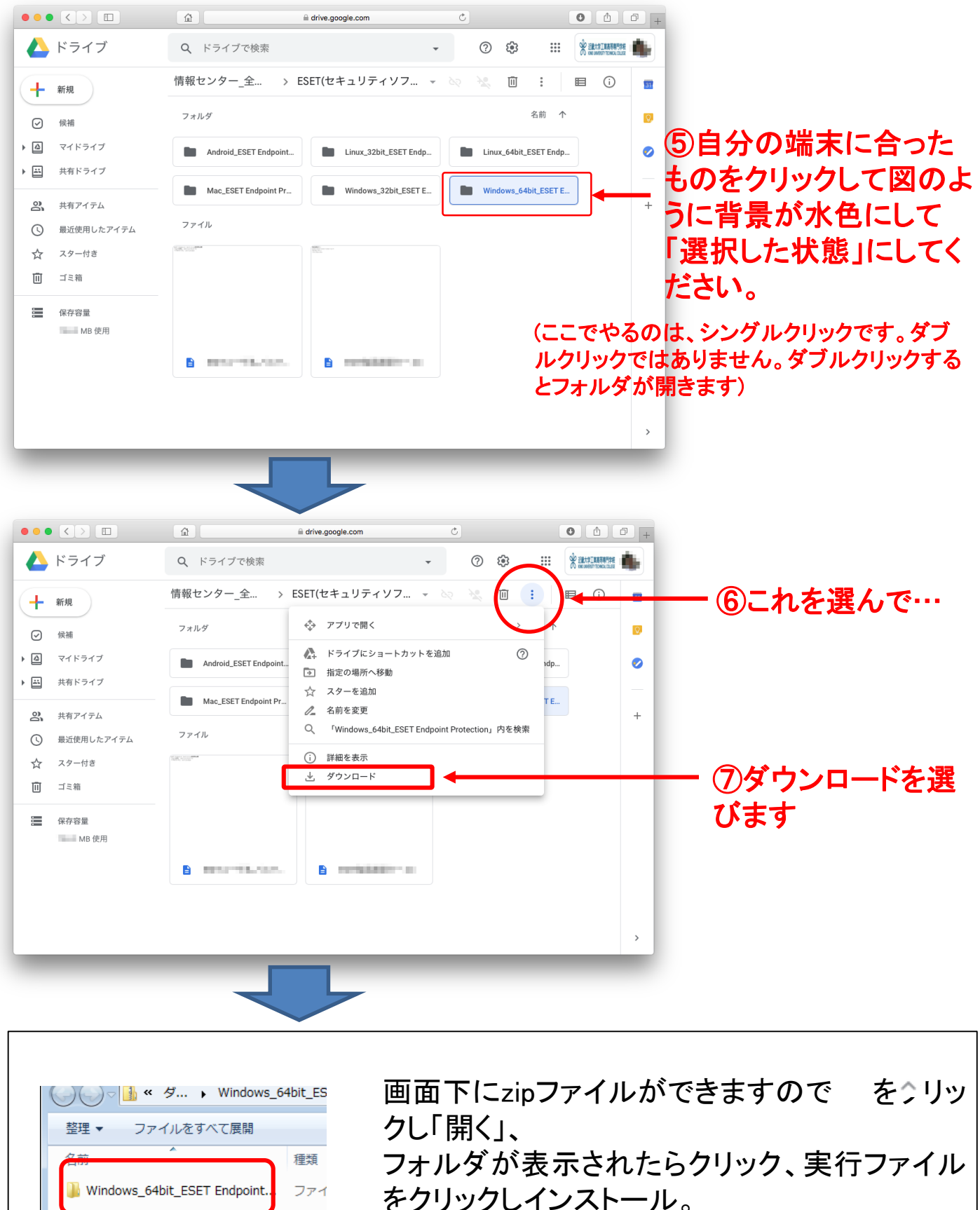

😼 eea\_nt64\_jpn.msi

# 3. インストールプログラムの開始

#### 他のウィルス対策ソフトがインストールされている場合は必ずアンインストールして下さい。 2つ以上のウィルス対策ソフトが競合し重大な問題が発生する場合があります。

| RESET Endpoint Antivirus              |                                                                                     |                                                |                                        |
|---------------------------------------|-------------------------------------------------------------------------------------|------------------------------------------------|----------------------------------------|
| Jugi ESET Endpoint Antivitus ex       |                                                                                     | 圖 ESET Endpoint Antivirus 設定                   | X                                      |
| ENDPOINT                              | ESET Endpoint Antivirus セット<br>アップウィザードへようこそ                                        | <b>エンドユーザー契約条項</b><br>以下のライセンス契約条項を注意してお読みください | eser                                   |
| ANTIVIRUS                             |                                                                                     | <b>重要・</b> ダウンロード、インストール、コピー、主                 | たは使用の前に、製品利用 ^                         |
|                                       | セットアップウイザードはESET Endpoint Antivirusをコンピュータにイ<br>ンストールします。[次へ]をクリックして 続行するか、[キャンセル]を |                                                | い。本製品をダウンロー                            |
|                                       | クリックしてセットアップウィザードを終了してください。                                                         | 「ライセンス契約条項を受託し                                 | _とにより、お客様はこれ<br>こ同意したことになりますブ          |
|                                       |                                                                                     | ます」にチェックし「次へ」                                  |                                        |
|                                       | 深刻な問題を避けるため、インストールを続けする前に、 ワイル<br>ス・スパイウェア対策プログラムやファイアウォールなど、 実行中の                  |                                                |                                        |
|                                       | 可能性がある常駐セキュリティアプリケーションをただちにアンイン<br>ストールしてください。                                      | : ーザーライヤンス契約(以下「本契                             | 約1とします)は、                              |
|                                       |                                                                                     |                                                | ······································ |
|                                       | 次へ                                                                                  | ● ライセンス契約条項を受諾します(A)                           |                                        |
| A TOP 1                               | X                                                                                   | ○ライセンス契約条項を受諾できません(型)                          |                                        |
|                                       |                                                                                     |                                                |                                        |
| 7.3.2044.1                            | < 戻る(且) 次へ(N) > キャンセル(C)                                                            | プライバシーポリシー < 戻る( <u>B</u> )                    | 次へ(N) > キャンセル(C)                       |
|                                       |                                                                                     |                                                |                                        |
|                                       |                                                                                     |                                                |                                        |
| ESET Endpoint Antivirus               |                                                                                     | I ESET Endpoint Antivirus 設定                   | X                                      |
| Us coer enapoint Antonio p            |                                                                                     |                                                |                                        |
| ESET LiveGrid(R)                      | eser                                                                                | 望ましくない可能性があるアプリケーションの検出                        | (eset                                  |
|                                       |                                                                                     |                                                |                                        |
| さらに強化されたセキュリティ                        | を実現できるように支援してください。                                                                  | ESETで望ましくない可能性があるアブリケーションを使ま<br>を表示することができます。  | し、インストール前に確認メッセージ                      |
| E                                     | 以上のセンサーを使用します。これによ                                                                  | エエックちょうや「ノン・フト                                 | リーレー ともあわますが マッピュ                      |
| チェックをノ                                | した「次へ」「これは目動的に処理され、ESETのクラ」これらはただちに適用され、ESETユーザ                                     | テエックを入れいインストー                                  | 「したいののはない」                             |
| , , , , , , , , , , , , , , , , , , , | こことのでき                                                                              |                                                |                                        |
|                                       |                                                                                     | 続行 ハロンを選択してくださ()・                              |                                        |
| ●ESET LiveGrid(R)フィードパッ               | ックシステムを有効にする(推奨)                                                                    | ●望ましくない可能性があるアプリケーションの検出を有効                    | <u>にする(W)</u>                          |
| ◯ ESET LiveGrid(R)フィードパッ              | ックシステムを無効にする                                                                        | ○ 望ましくない可能性があるアフリケーションの使出を悪効                   | ( <u>C</u> 9 ⊕( <u>D</u> )             |
|                                       |                                                                                     |                                                |                                        |
|                                       |                                                                                     |                                                |                                        |
|                                       |                                                                                     | 詳細設宝(A) < 更3/p)                                |                                        |
|                                       | < 戻る(B) 次へ(N) > キャンセル(C)                                                            |                                                |                                        |
|                                       |                                                                                     |                                                |                                        |
| 🛃 ESET Endpoint Antivirus 設           | 定                                                                                   | 🛃 ESET Endpoint Antivirus 設定                   | X                                      |
| ESET Endpoint Antivirus               | (05.07)                                                                             | eset                                           |                                        |
| ESET Enapolite Anavirus               | GSET                                                                                | ESET Endpoi                                    | nt Antivirus セット<br>完了しています            |
| セットアップウィザードがESET End                  | Inoint Antivirusをインストールするまでしばらくお待ちください。如理に                                          | ANTIVIRUS                                      | 10000                                  |
| 数分かかる場合もあります。                         |                                                                                     |                                                |                                        |
|                                       |                                                                                     | 「完了ばタンを押してセット                                  | アップウィザードを終了してください。                     |
| ステータス:                                |                                                                                     |                                                |                                        |
| 1                                     | インストールが始まります。                                                                       |                                                |                                        |
|                                       |                                                                                     |                                                |                                        |
|                                       |                                                                                     |                                                | 完了                                     |
| 「っーザアカウ                               | いた制御」画面が表示された                                                                       |                                                |                                        |
|                                       | シー 同時間 二日日 なってんして                                                                   | 3                                              |                                        |
| 「一」」は、「よい」                            | e > ) > > 0 o y o                                                                   |                                                | <b>中</b> 7(0)                          |
|                                       | < 戻る(B) 次へ(N) > キャンセル(C)                                                            |                                                | 元 (E) イヤノセル(E)                         |
|                                       |                                                                                     | 旧バージョンから上書きインス                                 | トールした場合は、                              |
|                                       |                                                                                     | 再起動を促す表示が出るので                                  | 再起動して下さい。                              |

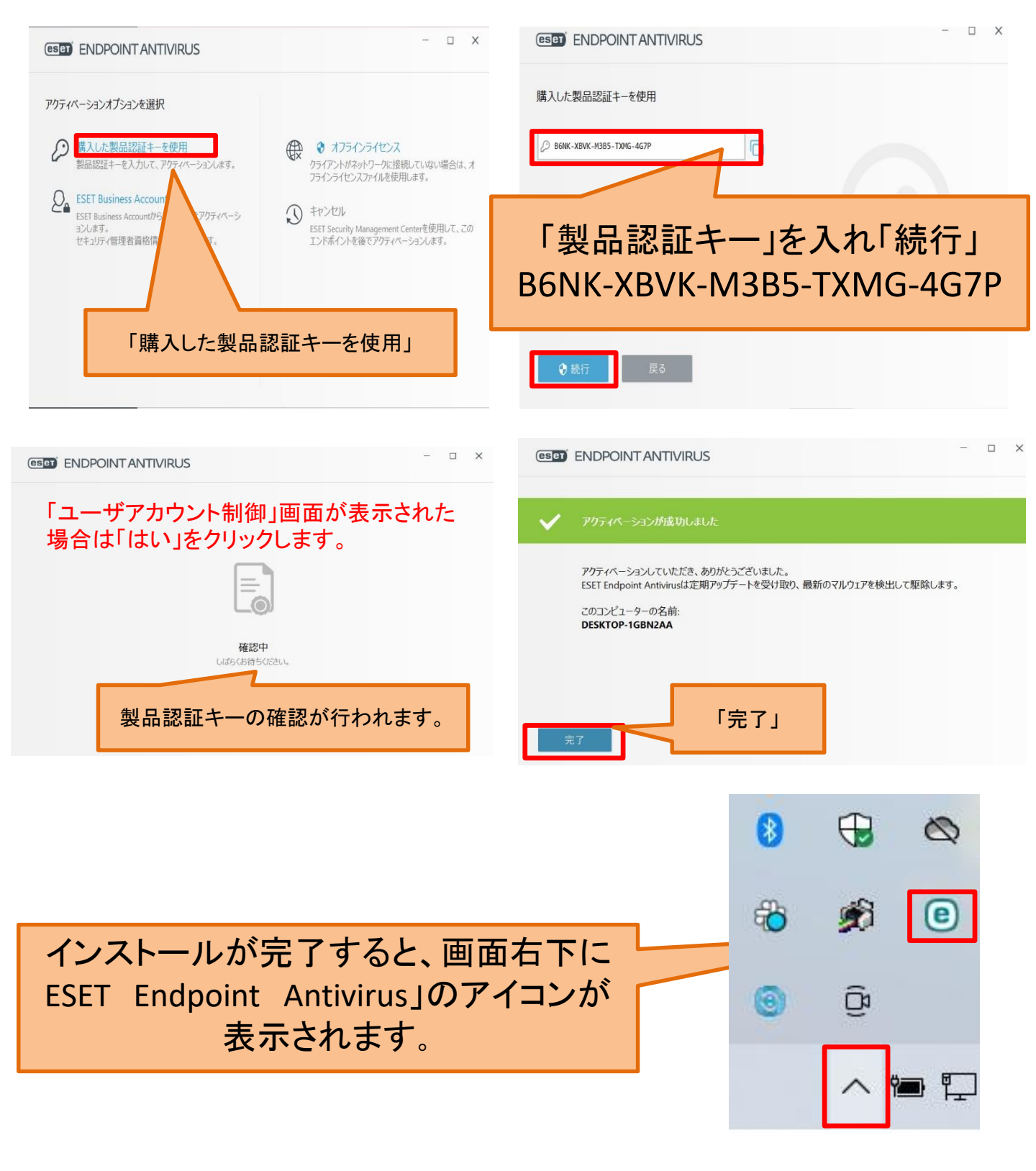

# 4. コンピュータの検査(ウィルスチェック)

#### 「コンピュータの検査」は感染が疑われる時だけ検査を実行するのではなく、 定期的に実行することが重要です。

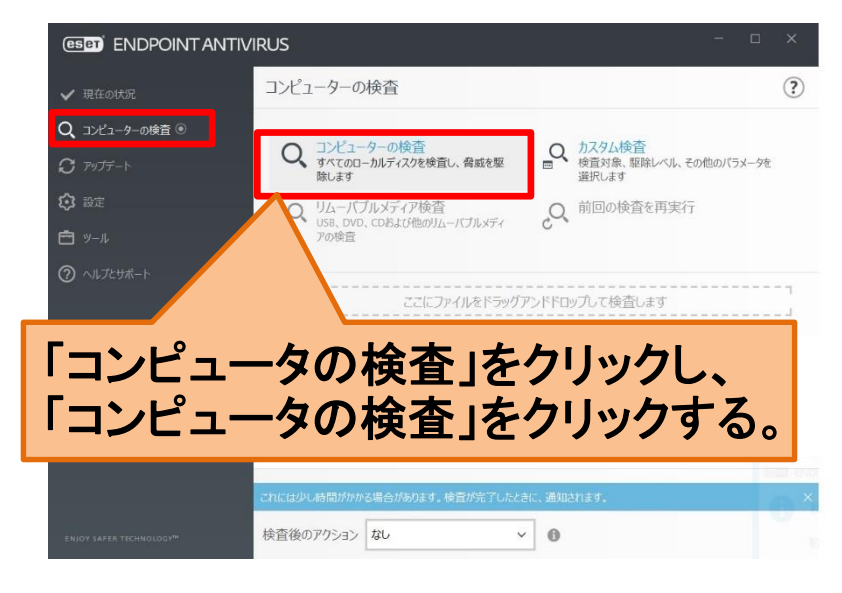

### 5. アップデートの設定

| ✔ 現在の状況                            | アップデート                                               |                                          | ?   |
|------------------------------------|------------------------------------------------------|------------------------------------------|-----|
| Q コンピューターの検査 •<br><b>ヘ</b>         | ESET Endpoint Antivirus<br>現在のバーション:                 | 7.3.2044.1                               |     |
| ✔ <i>₱у₸</i> -ト<br>♥ 認定<br><i></i> | ✓ 前回の成功したアップテート:<br>前回のアップテートの確認日時:<br>オペアのたちコールを表示。 | 2021/02/10 9:45:58<br>2021/02/10 9:45:58 |     |
| ⑦ ヘルプとサポート                         |                                                      |                                          |     |
|                                    |                                                      |                                          |     |
|                                    |                                                      |                                          |     |
|                                    |                                                      |                                          |     |
| ENIOY SAFER T                      |                                                      | ◎ 最新版のチェック ) アップデート頻度の                   | D変更 |
| デート」                               | をクリックし                                               |                                          |     |
| • • •                              |                                                      |                                          |     |

既定では1時間ごとに自動的にアップデートが実行されるようになっていますが、 上記のように手動でも開始できます。

「ア<sup>y</sup>

「最

# 6. スケジューラの設定(定期チェック)

#### ここでは「コンピュータの検査」のスケジューラの設定をします。

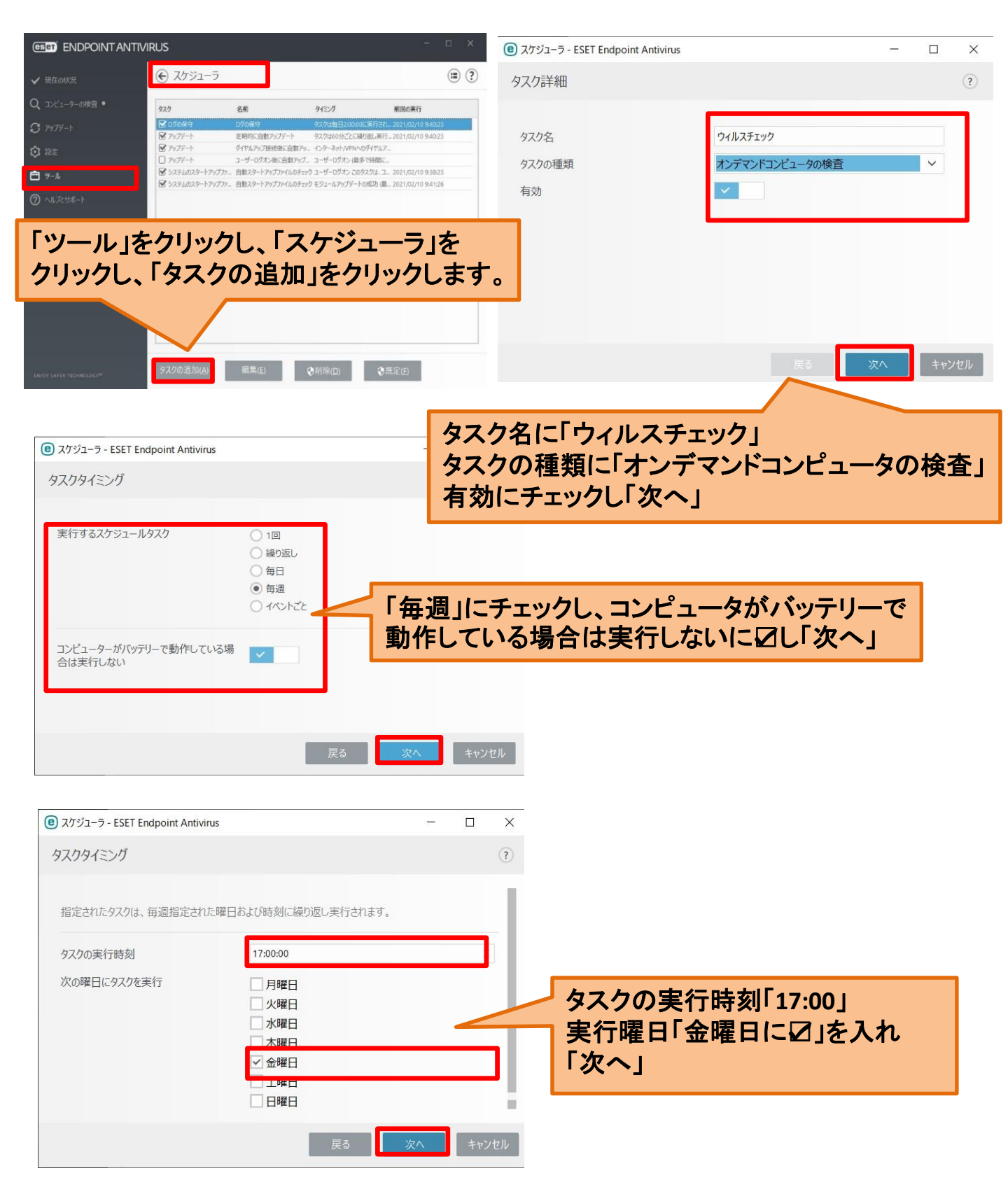

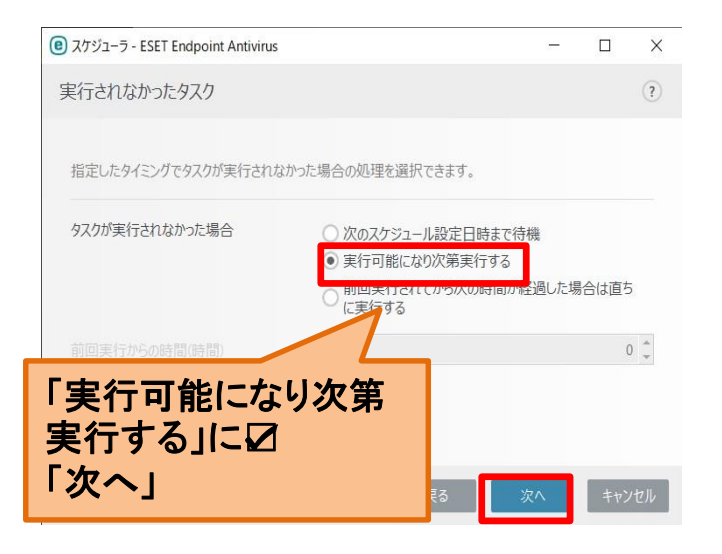

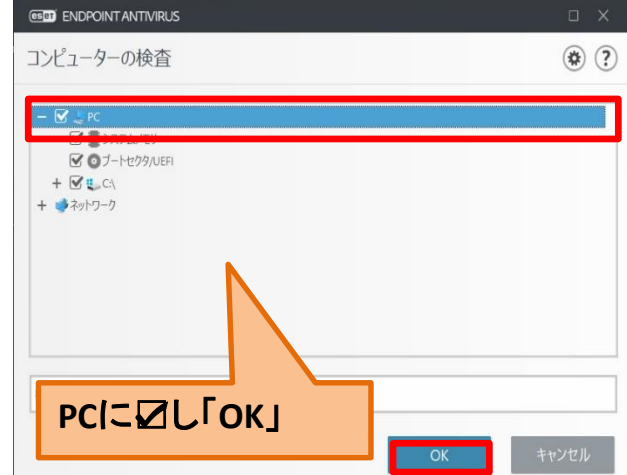

| ● スケジューラ - ESET Endpoint Antivirus                      | - 🗆 ×           |
|---------------------------------------------------------|-----------------|
| タスク詳細                                                   | ()              |
| オンデマンドコンビュータの検査                                         |                 |
| <b>タスク名</b><br>ウィルスチェック                                 |                 |
| タスクの実行                                                  | 「終了」をクリック       |
| タスクは次の曜日の17:00:00に実行されます:金曜日このタスクは、コンピュー<br>場合は実行されません。 | -9がバッテリーで動作している |
| 指定された時間にタスクが実行されない場合に行うアクション<br>実行可能になり次第実行する           |                 |
| 検査の対象                                                   | -               |
| 戻る                                                      | 1000 キャンセル      |

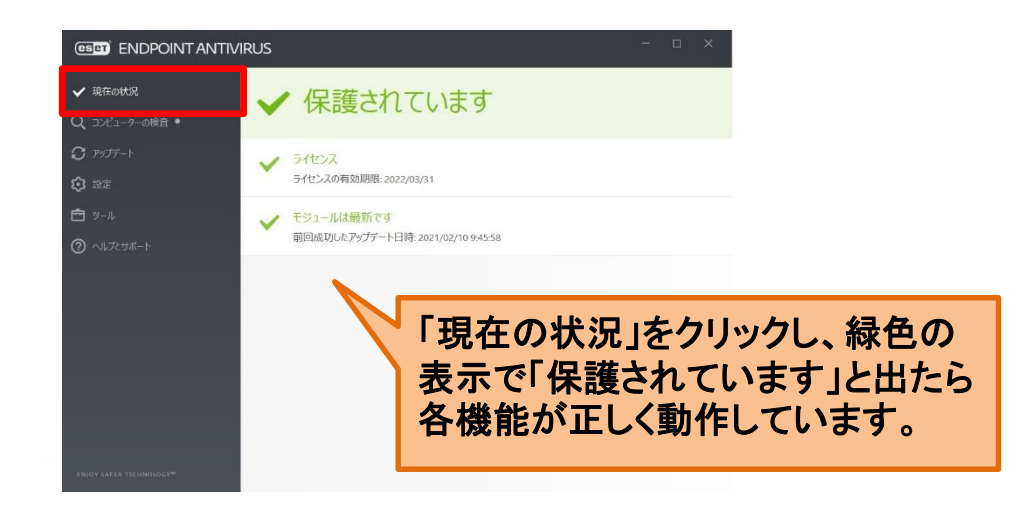